# HOW TO SHOP AND SHIP FROM OVERSEAS WITH () Ship4Shop7?

## ~ 3 Steps Simple Guide ~

#### **STEP 1: Sign Up and Become Our Member**

- For mobiles users, scan the QR code and register as our member
- For notebook or computer users, click the website link from the QR code and register as our member
- WeChat registration requires a laptop or computer to access and click on the WeChat icon, open WeChat with your mobile and scan the QR code on the screen via the WeChat scanner to register

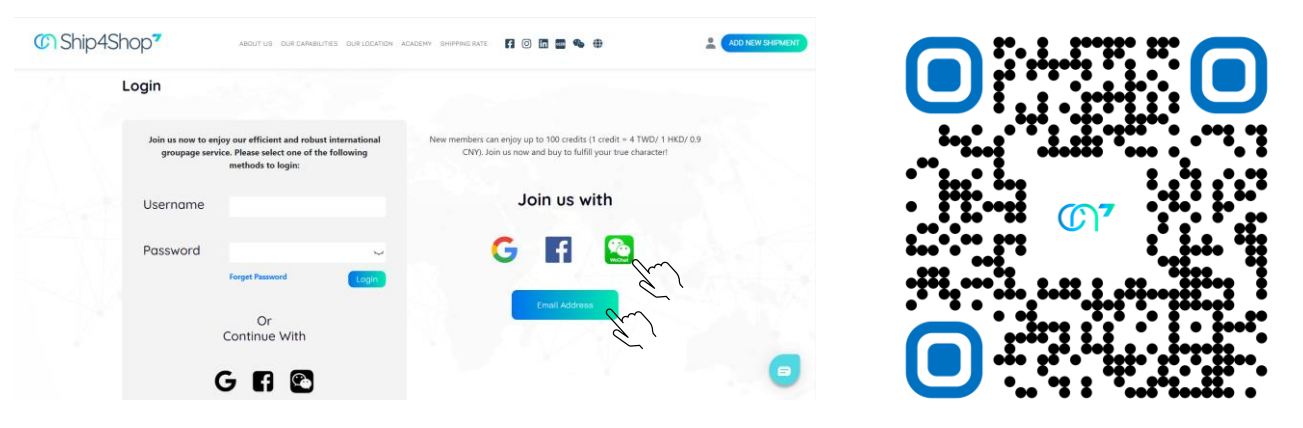

YOUR NEW MEMBER REWARD AND GET **KICKSTART YOUR FIRST OVERSEAS ONLINE SHOPPING JOURNEY!** 

### STEP 2: Extract CNShip4Shop's Overseas Address

- Go to "Warehouse" at the "Member Centre" and select the country of your shopping site
- Copy CNShip4Shop overseas warehouse address and your assigned username to the delivery field of your online purchase site
- Then submit your order on the overseas shopping site

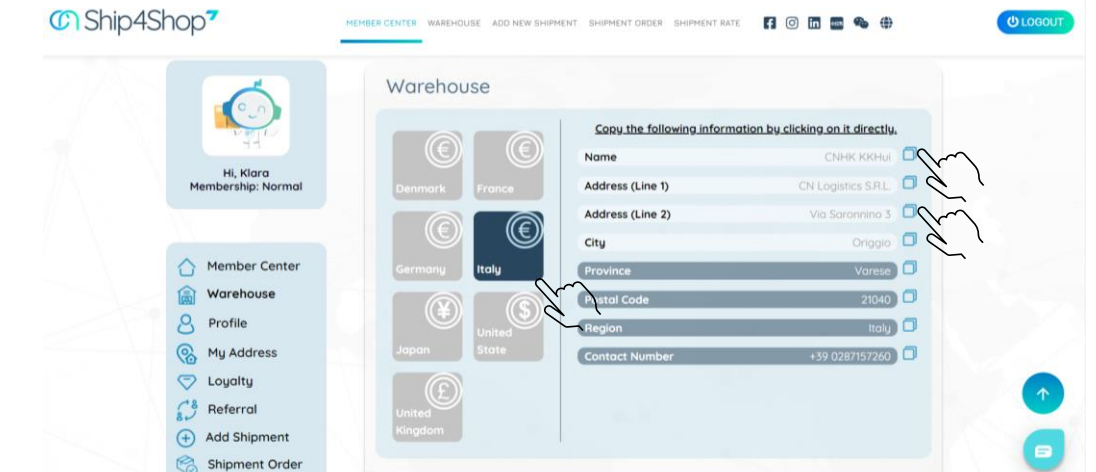

#### **STEP 3: Create Shipment Order and Payment**

- Go to "Add New Shipment" at the "Member Centre" and declare your order via "CAP & GO": "CAP" stands for capture - as in, capture a photo of your shopping receipt and upload it to CNShip4Shop via "Attach/Photo"
- Drag and drop your shipment information to the respective fields
- Submit your order and pay for your delivery upon receiving an Email notification

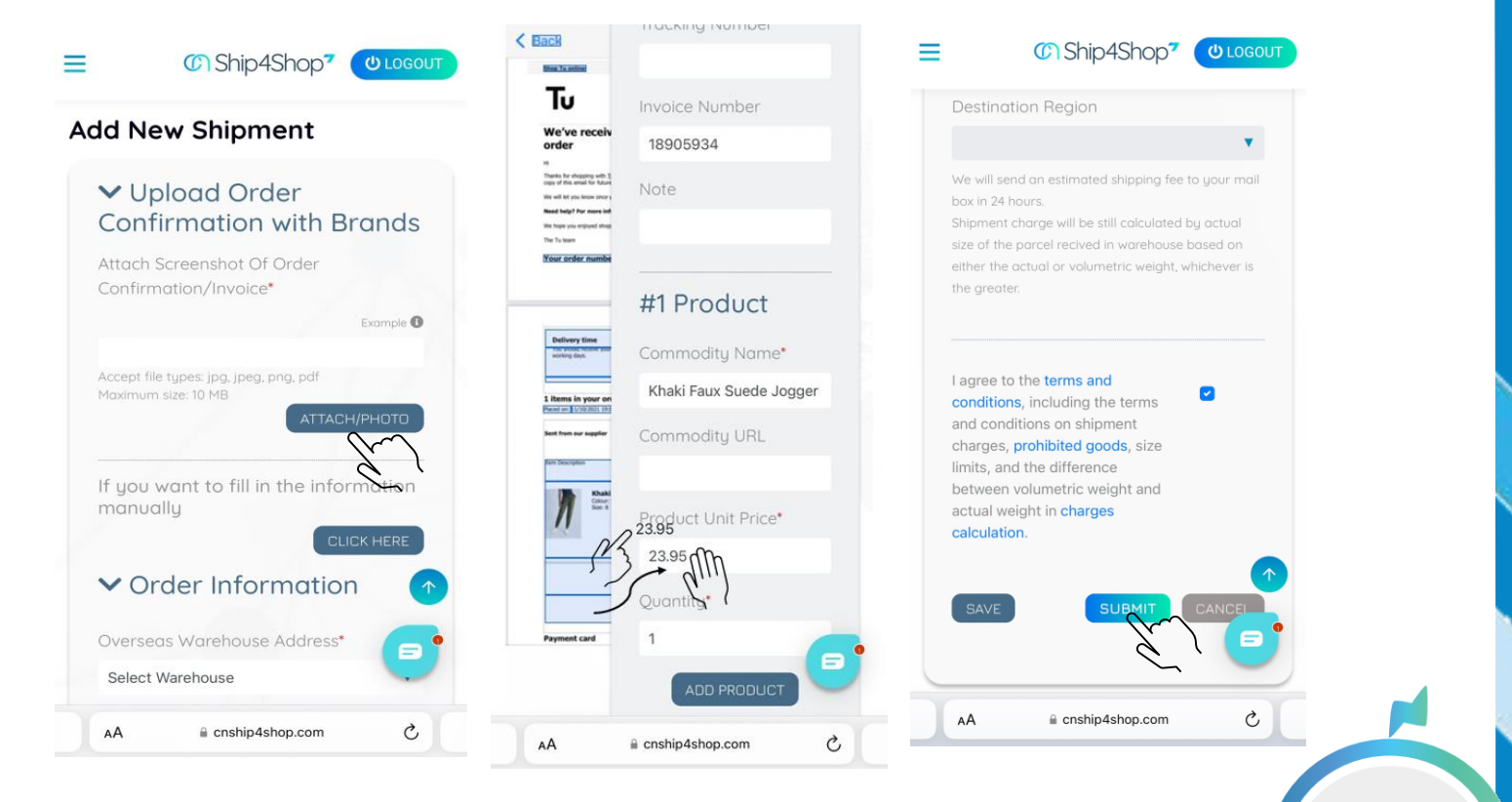

Now, sit back and relax. Your parcel will arrive in no time!